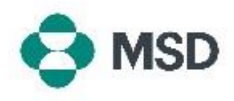

## Mengubah Administrator Akun

Saat karyawan bertransisi keluar dari atau di dalam organisasi, mungkin perlu menetapkan ulang peran Administrator Akun antarpengguna. Peran Administrator Akun sangat penting untuk menjaga akun organisasi Anda, karena ada banyak tindakan yang hanya dapat dilakukan oleh Administrator Akun. **Hanya Administrator Akun saat ini yang dapat menetapkan ulang peran tersebut ke pengguna lain**. Ini dapat dilakukan dengan menggunakan langkah-langkah berikut:

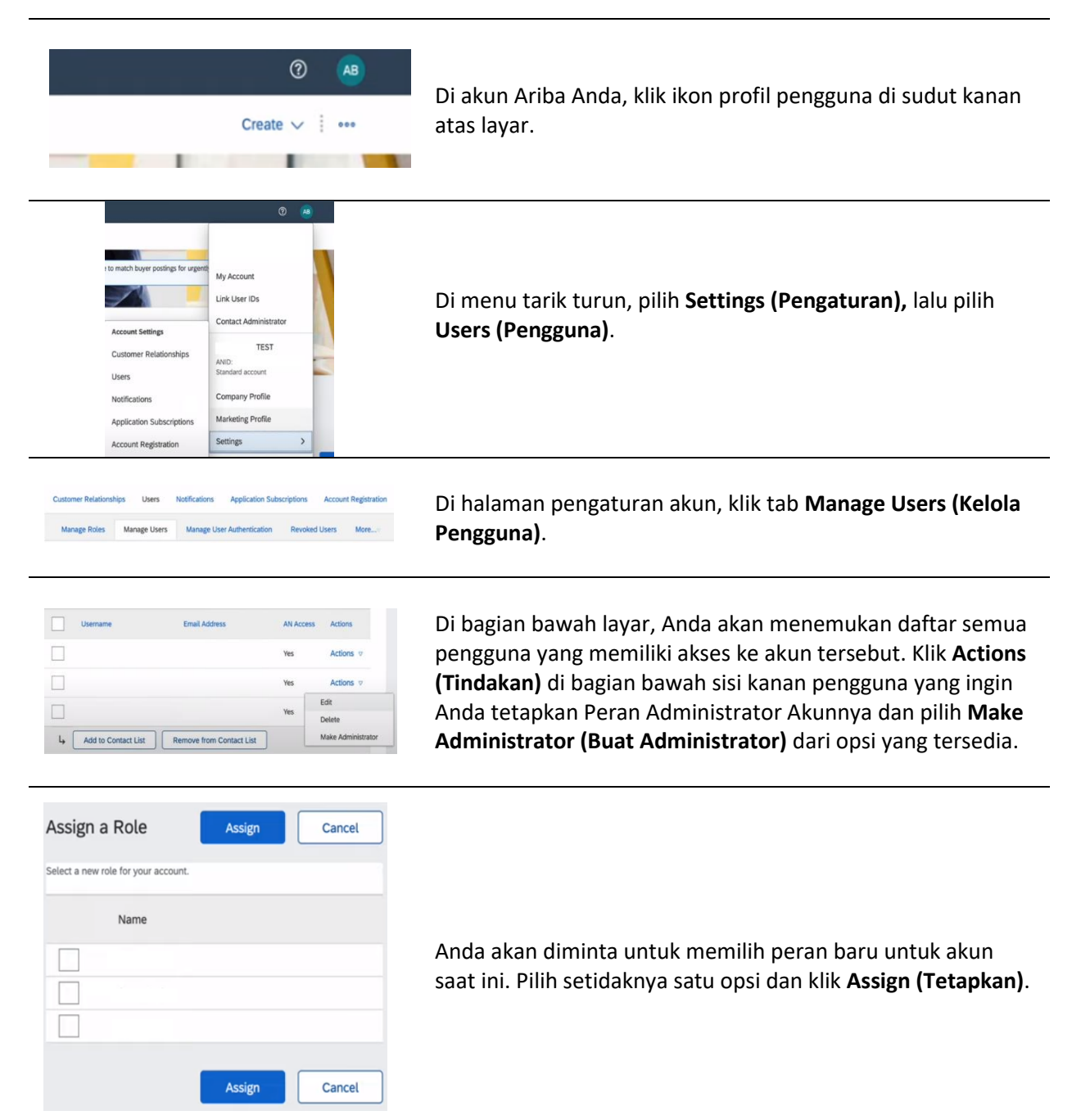

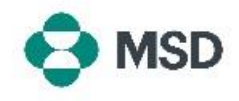

| Assign a New Administrator                                    | ок | Cancel |
|---------------------------------------------------------------|----|--------|
| WARNING: You are about to transfer your administrator role to |    |        |
|                                                               | ок | Cancel |

Anda akan diminta sekali lagi untuk mengonfirmasi perubahan. Klik **OK** untuk mengonfirmasi perubahan peran. Anda akan secara otomatis keluar dari akun Anda dan perubahan akan dilakukan. Ketika Anda masuk lagi, Anda hanya akan memiliki peran baru yang telah Anda pilih sendiri.